www.cl.co.th

### <u>วิธีการลาออก</u>

#### ใช้สำหรับการกดลาออกในระบบ ESS ( WebPerson )

# <u>ขั้นตอนวิธีการลงเวลา</u>

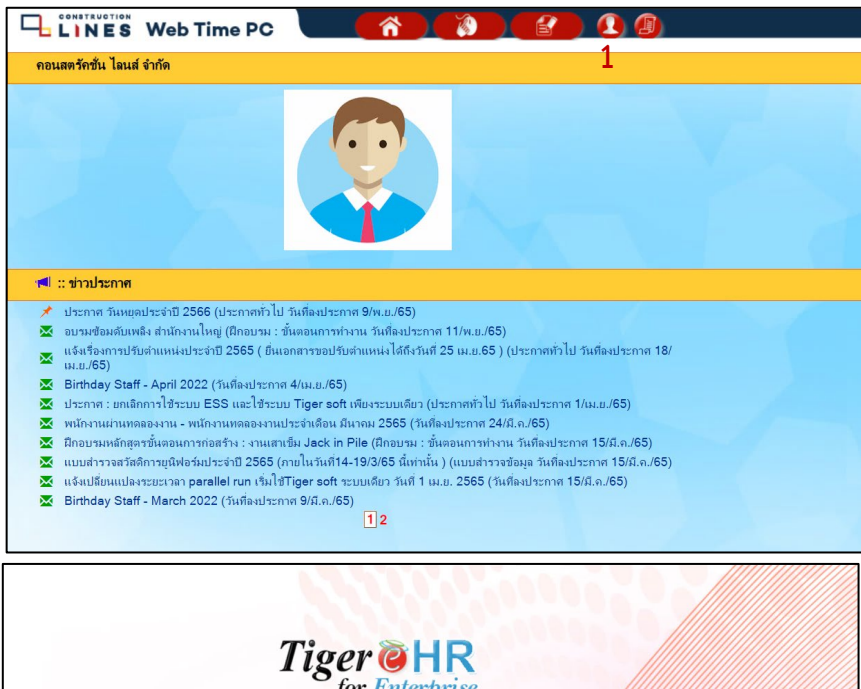

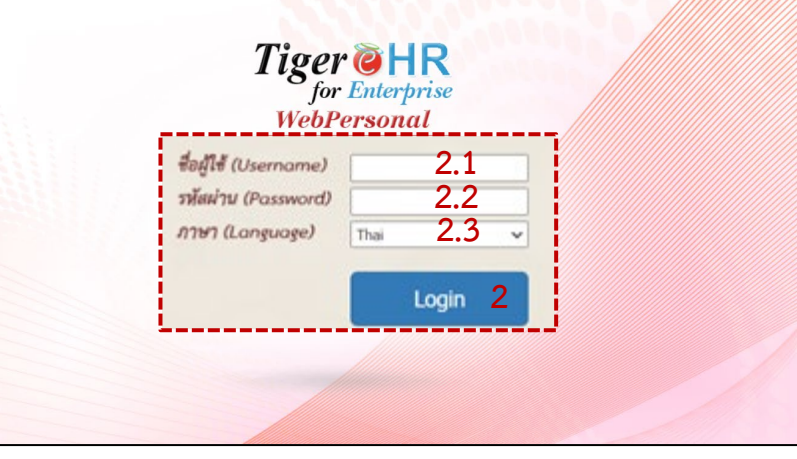

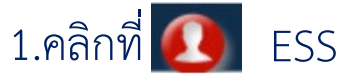

หรือไปที่ <u>https://hrm.cl.co.th/Webperson/login.aspx</u>

2.กรอกข้อมูลเสร็จแล้วให้กด Login

2.1Username : รหัสพนักงาน

2.2Password : Password

2.3ภาษา : เลือกภาษาที่ต้องการใช้

(หากลืมรหัสผ่านให้แจ้งรีเซ็ตที่ฝ่าย HR)

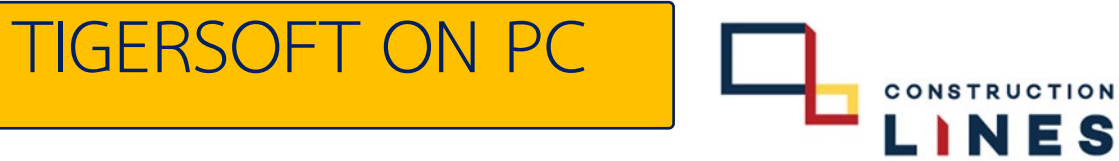

www.cl.co.th

## <u>วิธีการลาออก</u>

# ใช้สำหรับการกดลาออกในระบบ ESS ( WebPerson ) <u>ขั้นตอนวิธีการลงเวลา</u>

| 3                                                                                                    |                                                                                                    |
|----------------------------------------------------------------------------------------------------|----------------------------------------------------------------------------------------------------|
| <sup>พถน.ต</sup> ิ ข้อมูลการทำงาน เครื่องมือ ออกจากระบบ                                                         | หน้าแรก ชื่อมูลการทำงาน เครื่องมือ ออกจากระบบ                                                                                              |
| Burkern                                                                                                    | ຍິນທີ່ສ້ອນວັບ ເກົາສູ່ຈະນບ                                                                                                    |
| ประวัติหน้องาน                                                                                                  | Resignation Form                                                                                                    |
|                                                                                                    | า เกมต์                                                                                                    |
| CLIMMC MULTICE CLIMMC MULTICE                                                                                   | י קוא-פט<br>עינע                                                                                                    |
| na di seconda di seconda di seconda di seconda di seconda di seconda di seconda di seconda di seconda di second | iuan -                                                                                                    |
|                                                                                                    | กต์เช่นที่ที่ -                                                                                                    |
| อ้า บันทึกในเราออก                                                                                              | automotiva -                                                                                                    |
|                                                                                                    | สถานอาจาก่างาน -                                                                                                    |
|                                                                                                    | diamia - 6                                                                                                    |
|                                                                                                    | атиниптатавал <b>7</b>                                                                                                    |
|                                                                                                    | 1ufaruen 8 [2 ∞] (βυτια⊔ ∞] (266 ∞)                                                                                                    |
|                                                                                                    | รายละเสียหการภายอก                                                                                                    |
| Copyright © 2008 Tigersoft (1998) Co.,Ltd. All Rights Reserved 2021-Jun-29                                      | 9                                                                                                    |
|                                                                                                    | " การนักเรา อังคุณาร์ ที่การเรา สายการเรา สายการเรา สายการเรา สายการเรา สายการเรา สายการเรา สายการเรา สายการเรา<br>Biological Network Book |
|                                                                                                    | า กลม และ มีบัฒนิไประ<br>บันน์ใก ยาเล็ก                                                                                                    |
|                                                                                                    |                                                                                                    |
|                                                                                                    |                                                                                                    |
|                                                                                                    |                                                                                                    |

3.เลือก ข้อมูลการทำงาน 4.เลือก บันทึกใบลาออก 5.กรอก รหัสพนักงานของตนเอง
6.เลือก ประเภทการลาออก
7.กรอก สาเหตุการลาออก
8.กรอก วันที่ที่มีผลลาออก
9.กรอก รายละเอียดการลาออก
10.กรอกข้อมูลให้ครบถ้วนแล้วกด บันทึก

TIGERSOFT ON PC

L NES